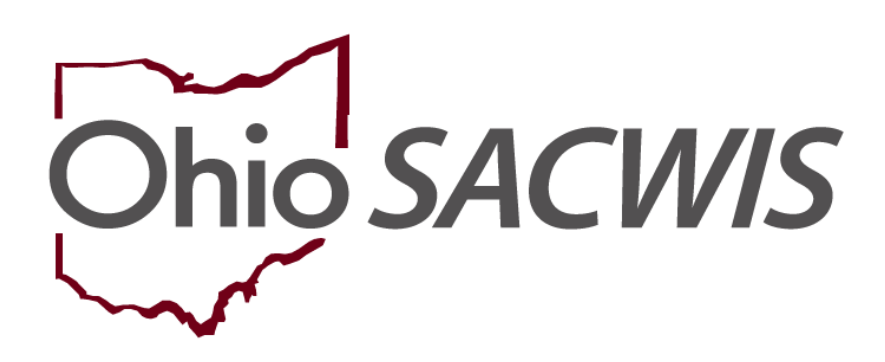

**Knowledge Base Article** 

### **Table of Contents**

| Overview                                                                                  | ; |
|-------------------------------------------------------------------------------------------|---|
| Chart showing when information can be added to an Intake after the Screening<br>Decision4 | - |
| Adding Information to an Intake that has been Screened-In and Linked to a Case: 5         | ; |
| Intake Types6                                                                             | ì |
| Reporter Tab 8                                                                            | ) |
| Participants Tab                                                                          | ) |
| Adding Participant Relationships11                                                        |   |
| Adding Participant Roles12                                                                | ) |
| ACV/AP Detail Tab13                                                                       | ) |
| Allegations Tab                                                                           | ) |
| Adding Additional Comments about Intake15                                                 | ; |
| Acronym List 17                                                                           | , |

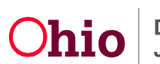

#### Overview

For an intake that has been screened-in and linked to a case, Ohio SACWIS provides the ability to add the following information:

- ACVs CA/N (Traditional) and FINS (Stranger Danger) Intakes
- **APs** CA/N (Traditional) and FINS (Stranger Danger) Intakes
- **CSRs** CA/N (AR) and Dependency Intakes
- **ASRs** CA/N (AR) and Dependency Intakes (ASR Role is optional for Dependency Intakes)
- Allegations CA/N (Traditional and AR) Intakes

However, the information must be added within **four business days** from the date and time of a screening decision **OR** before the Safety Assessment for the specified intake has been approved and routed for approval, **whichever occurs first**.

Additional intake participants with roles other than ACV / CSR and AP / ASR can be added until the 45<sup>th</sup> day after the screening decision date **OR** until the associated CAPMIS tool (family, on-going, or specialized assessment) has been approved or routed for approval, **whichever occurs first**.

Roles other than ACV / CSR and AP / ASR can also be added to existing intake participants, and Additional Reporter and/or Reporter Contacts may be entered until the 45<sup>th</sup> day after the screening decision date **OR** until the associated CAPMIS tool (family, ongoing, or specialized assessment) has been approved or routed for approval, **whichever occurs first**.

#### Important:

- You can add information to an intake that has been linked to a case as long as you have a current assignment to the case.
- Any changes made to an intake are noted with a green caret [^].
- Any decisions made to the intake will require that you enter content into the **Post Decisions Narrative (Amendment)** field which is discussed in this document.
- When recording additional information on a new or existing intake, each county must follow the applicable **Ohio Administrative Code Rules**, as well as their own **internal agency procedures**.

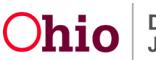

# Chart showing when information can be added to an Intake after the Screening Decision

This chart shows how and when information **can be added** to an intake after the screening decision is made.

Note: An acronym list is provided at that end of this Knowledge Base Article.

|                                                          | Within Four Business Days of<br>Screening Decision<br>OR<br>Before the SA is Waived,<br>Approved,<br>or Routed for Approval                                                                      | Before the CAPMIS Tool<br>(family, on-going, or<br>specialized assessment) is<br>Waived, Approved, or Routed<br>for Approval                                         | After<br>45<br>Days |
|----------------------------------------------------------|----------------------------------------------------------------------------------------------------|----------------------------------------------------------------------------------------------------|---------------------|
| <b>CA/N</b> (Traditional)                                | <ul> <li>Can add allegations</li> <li>Can add roles of ACV / AP to existing intake participants</li> <li>Can add intake participants with any role except CSR / ASR</li> </ul>                   | <ul> <li>Can add roles except for ACV /<br/>AP and CSR / ASR</li> <li>Can add to intake participants<br/>with roles except for ACV / AP<br/>and CSR / ASR</li> </ul> | View<br>Only        |
| <b>CA/N</b> (AR)                                         | <ul> <li>Can add allegations (within AR rules)</li> <li>Can add roles of CSR / ASR to existing intake participants</li> <li>Can add intake participants with any role except ACV / AP</li> </ul> | Same as above                                                                                                    | View<br>Only        |
| <b>FINS</b> (Stranger<br>Danger)                         | <ul> <li>Can add all roles to existing intake<br/>participants except CSR / ASR</li> <li>Can add intake participants with<br/>any role except CSR / ASR</li> </ul>                               | Same as above                                                                                                    | View<br>Only        |
| Dependency                                               | <ul> <li>Can add all roles except ACV / AP to existing intake participants</li> <li>Can add intake participants with any role except ACV / AP</li> </ul>                                         | Same as above                                                                                                    | View<br>Only        |
| <b>FINS</b> (All Types<br>Other than Stranger<br>Danger) | <ul> <li>Can add all roles to existing intake participants except ACV / CSR and AP / ASR</li> <li>Can add intake participants with any role except ACV / CSR and AP / ASR</li> </ul>             | Same as above                                                                                                    | View<br>Only        |

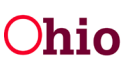

# Adding Information to an Intake that has been Screened-In and Linked to a Case:

- 1. From the Ohio SACWIS Home screen, click the Case tab.
- 2. Click the **Workload** tab.
- 3. Select the appropriate **Case ID** link.
- 4. On the **Case Overview** screen, click the **Intake List** link in the **Navigation** menu on the left.

**Note:** If you know the **Case ID** number, you can also use the **Search** link at the top of the **Home** screen and navigate to the **Case Overview** screen.

| Home                      | Intake       |              | Case           | <b>)</b> '' | rovider  |            | Financial   | Ac             | Iministration | 8      |
|---------------------------|--------------|--------------|----------------|-------------|----------|------------|-------------|----------------|---------------|--------|
| Workload Cou              | urt Calendar | Placem       | ent Requests   |             |          |            |             |                |               |        |
| <>                        |              |              |                |             |          |            |             |                |               |        |
| Case Overview             |              |              |                |             |          |            |             |                |               |        |
| Activity Log              | CASE NAME    | ID:          |                |             | Assess/  | nvest      |             |                |               |        |
| Attaction outputication   |              |              |                |             |          |            |             |                |               |        |
| Intake List               |              |              |                |             |          |            |             |                |               |        |
| Sale Accountent           | Current Ca   | se Episode I | Intake List    |             |          |            |             |                |               |        |
| Substance Abuse Screening |              |              |                |             |          |            |             |                |               |        |
| Forms/Notices             | Intake ID    | Status \$    | Decision 🗘     | Category \$ | Туре     | Initiation | Case        | Investigation/ | Agency 🗘      |        |
| Safety Plan               |              |              | Date -         |             |          | Date/Time  | Disposition | Assessment     | Name          |        |
| Actuarial Risk Assessment |              |              | Time           |             |          |            | Disposition | Completion     |               |        |
| Family Assessment         |              |              |                |             |          |            | Uate        | Cutte          |               |        |
| Ongoing Case A/I          |              | Screened     | 10/20/2022     | CA/N        | Physical |            |             |                | Ohio Child    | unlink |
| Specialized A/I Tool      | reports      | In           | 10:00 AM       | Report      | Abuse    |            |             |                | Agency        |        |
| Law Enforcement           |              |              |                |             | rigiou   |            |             |                | rigonoj       |        |
| Justification/Waiver      | e            |              | -              | -           |          |            |             |                |               |        |
| Case Services             | Record Dis   | position(s)  | Change Dis     | position(s) |          |            |             |                |               |        |
| Legal Actions             | Historical   | Case Eniso   | de(s) Intake I | ist         |          |            |             |                |               |        |

The Current Case Episode Intake List screen appears.

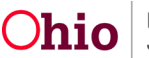

5. Click the Intake number you want to edit.

| Home                      | Intake         |                                          | Case          | P           | rovider  |            | Financial   | Ad                   | Iministration |        |
|---------------------------|----------------|------------------------------------------|---------------|-------------|----------|------------|-------------|----------------------|---------------|--------|
| Workload C                | ourt Calendar  | Placen                                   | nent Requests |             |          |            |             |                      |               |        |
| <>                        | _ 123456       |                                          |               |             |          |            |             |                      |               |        |
| Case Overview             | -              |                                          |               |             |          |            |             |                      |               |        |
| Activity Log              | CASE NAME      | ID:                                      |               |             | Assess/  | Invest     |             |                      |               |        |
| Attorney Communicati      |                |                                          |               |             |          |            |             |                      |               |        |
| Intake List               | 1              |                                          |               |             |          |            |             |                      |               |        |
| Safety Assessment         | Current Ca     | se Episode                               | Intake List   |             |          |            |             |                      |               |        |
| Substance Abuse Screening |                | 14 A A A A A A A A A A A A A A A A A A A |               |             |          |            |             |                      |               |        |
| Forms/Notices             | and the second |                                          |               |             | 1000     |            |             | In the second second | 192           |        |
| Category/Pathway Switch   | Intake ID      | Status 🗘                                 | Decision \$   | Category \$ | Туре     | Initiation | Case        | Investigation/       | Agency \$     |        |
| Safety Plan               |                |                                          | Time          |             |          | Date/1 me  | Disposition | Completion           | Name          |        |
| Actuarial Risk Assessment |                |                                          |               |             |          |            | Date        | Date                 |               |        |
| Family Assessment         |                |                                          |               |             |          |            |             |                      |               |        |
| Ongoing Case A/I          | 1234567        | Screened                                 | 10/20/2022    | CA/N        | Physical |            |             |                      | Ohio Child    | unlink |
| Specialized A/I Tool      | Ispano         | In                                       | 10:00 AM      | Report      | Abuse    |            |             |                      | Welfare       |        |
| Law Enforcement           |                |                                          |               |             | Negleci  |            |             |                      | Agency        |        |

# Intake Types

6.

- 1. Under the **Basics** tab in the **Intake Types** field, select the intake type that you want to add.
- 2. Click the **Add** or **Add All** button to move your selection(s) to the **Selected Types** column. Multiple Intake Types can be selected as seen in Red below.

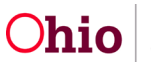

| Decision                                                                                                |                                                                                          |
|----------------------------------------------------------------------------------------------------|------------------------------------------------------------------------------------------|
| ntake Type                                                                                              |                                                                                          |
| ntake Workload Name:                                                                                    | Simpson                                                                                  |
|                                                                                                    |                                                                                          |
| ntake Category:                                                                                         | CA/N Report 🗸 🗸                                                                          |
| ntake Category:<br>Intake Types:                                                                        | CA/N Report  V Selected Types:                                                           |
| ntake Category:<br>Intake Types:<br>Q <u>Add All</u> Add                                                | CA/N Report        Selected Types:       Remove       Remove All                         |
| ntake Category:<br>Intake Types:<br>Q <u>Add All</u> Add<br>Baby Doe/Disabled Infant                    | CA/N Report V<br>Selected Types:<br>Remove <u>Remove All</u> Q<br>Emotional Maltreatment |
| ntake Category:<br>Intake Types:<br>Q <u>Add All</u> Add<br>Baby Doe/Disabled Infant<br>Medical Neglect | CA/N Report                                                                              |
| ntake Category:                                                                                         | CA/N Report                                                                              |

**Note:** The field shown in green is where the original **Intake Narrative** content is located. **Additional Comments** will no longer be visible, as those are only available while the intake is pending and doesn't display after intake is linked to case. (It's like a temporary "sticky note" for internal communication about the intake.)

Click the **Post-Decision Amendment** button to open a new field to add the narrative.

| ✓ABC Scripts & Templates                                                                                                | Reporter Basic Participa                                                | ints ACV/AP Detail   | Allegations Substance    | Use Decision |
|----------------------------------------------------------------------------------------------------|-------------------------------------------------------------------------|----------------------|--------------------------|--------------|
| iast saved Oct 23, 2022 11:10:47 AM<br>Intake Narrative: * (Expand view)                                                | Intake Type                                                             |                      |                          |              |
| The father is always drinking and gets drunk. He g ts<br>angry and abusive towards Bart and was seen<br>strangling him. | Infake Workload Name:                                                   | Simpson              |                          |              |
|                                                                                                    | Infake Category:                                                        | CA/N Report          | ~                        |              |
|                                                                                                    | Intake Types:                                                           |                      | Selected Types:          |              |
|                                                                                                    | Q. Add                                                                  | Add Add              | Remove Remove All        | 2            |
|                                                                                                    | Baby Doe/Disabled                                                       | Infant               | Emotional Maltreatment   |              |
|                                                                                                    | Medical Neglect                                                         |                      | Neglect                  |              |
|                                                                                                    | Physical Abuse Shak                                                     | en Baby              | Physical Abuse           |              |
|                                                                                                    | Sexual Abuse                                                            |                      |                          |              |
|                                                                                                    | Other Intake Designations V                                             |                      |                          |              |
|                                                                                                    | Does this report allege human traffi                                    | cking of a child or  | The second second second |              |
|                                                                                                    | children?                                                               |                      | Nol Answered             |              |
|                                                                                                    | 0                                                                       |                      | O Yes                    |              |
|                                                                                                    | Does this report allege a child fatall                                  | ty or near fatality? | Not Answered             |              |
|                                                                                                    | 0                                                                       |                      | iii Na                   |              |
| $\frown$                                                                                                    |                                                                         |                      | O Yes                    |              |
| Post-Decision Amendment<br>ecision Comments:                                                                            | Does this report require a Specialize<br>Assessment/Investigation?      | bd                   | No 🗸                     |              |
| 10/20/2022                                                                                                    | 0                                                                       |                      |                          |              |
|                                                                                                    | Does this report require Third Party<br>potential conflict of interest? | Involvement due to a | No 🗸                     |              |
|                                                                                                    | 0                                                                       |                      |                          |              |
|                                                                                                    |                                                                         |                      |                          |              |

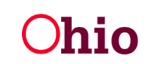

#### **Reporter Tab**

When adding additional information to an intake, **the information must be attributed to the reporter of that information**. This additional information may be reported from a new hot-line call to your agency, or it could be information the case worker gathered during investigative interviews or home visits.

For steps on how to enter the information, refer to the **Recording Reporter, Multiple Intake Reporters, and Adding Call Records** Knowledge Base Article.

| ABC Scripts & Templates                                                                                                 | Reporter  | Basic                                   | Participants   | ACV/AP Detail      | Allegations  | Substance Use | Decision |
|----------------------------------------------------------------------------------------------------|-----------|-----------------------------------------|----------------|--------------------|--------------|---------------|----------|
| last saved Oct 23, 2022 11:10:47 AM<br>ntake Narrative: * (Expand view)                                                 | Reporters |                                         |                |                    |              |               |          |
| The father is always drinking and gets drunk.<br>He gets angry and abusive towards Bart and<br>was seen strangling him. | Add Rep   | orter                                   | Ned Trades     |                    |              |               |          |
|                                                                                                    | view      | Reporter 1:<br>1 contact:<br>Phone - 10 | Ved Flanders ( | Non-Mandated, Frie | na/Neignbor) |               |          |
|                                                                                                    |           | Add Con                                 | tact           |                    |              |               |          |
|                                                                                                    | 8         |                                         |                |                    |              |               |          |
|                                                                                                    | -         |                                         |                |                    |              |               |          |

### **Participants Tab**

1. To add an intake participant, click the **Participants** tab.

**Important:** If you're just adding a role to an existing intake participant, skip to the **Adding Participant Roles** sub-section below.

2. Click the Search and Add Participants button.

| ABC Scripts & Templates                                                                                                 | Reporter Basic Participants ACV/AP Detail Allegations Substance Use Decision |
|----------------------------------------------------------------------------------------------------|------------------------------------------------------------------------------|
| last saved Oct 23, 2022 11:10:47 AM<br>Intake Narrative: * (Expand view)                                                | Participants                                                                 |
| The father is always drinking and gets drunk.<br>He gets angry and abusive towards Bart and<br>was seen strangling him. | Search & Add Participants     Participant Roles       edit                   |
|                                                                                                    | edit - Simpson Homer Alleged Perpetrator (AP)<br>Maje 42 01/01/1960 1        |

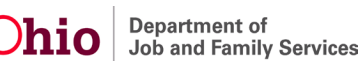

The Search & Add Participant screen appears.

- 3. Using the search criteria fields, enter information to locate the person.
- 4. Click the **Search** button at bottom of screen.

| Search & Add Participant |                 |
|--------------------------|-----------------|
| First Name:              | Middle Name:    |
| Last Name:               |                 |
| Gender:                  |                 |
| DOB:<br>-or-             | Age Range:      |
| SSN:                     | From Age To Age |
| Person ID:               |                 |

The results appear in the Person Search Results section.

- 5. Click the check box next to the selected person's name.
- 6. Click the Add Selected To Intake button.

| Resul  | it(s) 1 to 1 of 1 / Page 1 of 1 |            |                        |                |        |           |             |  |
|--------|---------------------------------|------------|------------------------|----------------|--------|-----------|-------------|--|
|        | Person <u>ID</u> - Name         |            | Address                |                | Gender | (Age) DOB | Active Case |  |
|        |                                 |            |                        |                |        |           |             |  |
|        | Related Persons V               |            |                        |                |        |           |             |  |
|        |                                 |            |                        |                |        |           |             |  |
|        |                                 |            |                        |                |        |           |             |  |
|        |                                 |            |                        |                |        |           |             |  |
|        |                                 |            |                        |                |        |           |             |  |
| C      |                                 |            |                        |                |        |           |             |  |
| Create | a new SACWIS person profile:    | Create New | Person                 |                |        |           |             |  |
|        |                                 |            |                        |                |        |           |             |  |
| _      |                                 |            |                        |                | _      |           |             |  |
|        |                                 |            | Add Selected To Intake | Clear Selected | Cancel |           |             |  |
|        |                                 |            |                        |                |        |           |             |  |
|        |                                 |            |                        |                |        |           |             |  |

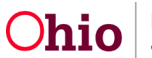

The selected result appears on the **Participants** screen. The new intake participant is notated with a green caret [^].

#### Important:

• If the participant is not found during the Person Search, they can be added to Ohio SACWIS by clicking the **Create New Person** button.

| Search Results                                                            |                   |
|---------------------------------------------------------------------------|-------------------|
| No Results Returned.                                                      |                   |
|                                                                           |                   |
| Can't find who you're looking for?<br>Create a new SACWIS person profile: | Create New Person |

• If the person is unknown, the participant can be added by clicking the **Add Participant** button at the bottom of the screen.

| Search Results                                                                              |                 |        |
|---------------------------------------------------------------------------------------------|-----------------|--------|
| No Results Returned.                                                                        |                 |        |
| Can't find who you're looking for?<br>Create a new SACWIS person profile: Create New Person |                 |        |
|                                                                                             | Add Participant | Cancel |

The system will automatically add in the individual as Unknown – intake xxxxxxx, as shown below

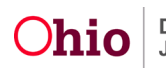

| d 12/07/2022 04:24 pm).∨ |                              |                                              |                                                                                     |                                                                         |
|--------------------------|------------------------------|----------------------------------------------|-------------------------------------------------------------------------------------|-------------------------------------------------------------------------|
| ubstance Use Information |                              |                                              |                                                                                     |                                                                         |
|                          |                              |                                              |                                                                                     |                                                                         |
|                          |                              |                                              |                                                                                     |                                                                         |
| n or partially known     |                              |                                              |                                                                                     |                                                                         |
|                          | Middle Name:                 | Last Name:                                   |                                                                                     | Suffix                                                                  |
| 567                      | abe                          | Unknown - intake 12345                       | 67                                                                                  | ~                                                                       |
|                          | _                            |                                              |                                                                                     |                                                                         |
|                          | Age Rang                     | DOD:                                         |                                                                                     |                                                                         |
| 1                        | n or partially known<br>1567 | n or partially known<br>Middle Name:<br>1567 | n or partially known<br>Middle Name:<br>IS67 Last Name:<br>Unknown - intake ' 12345 | n or partially known Middle Name: Last Name: Unknown - intake ' 1234567 |

### **Adding Participant Relationships**

If a new intake participant was added, you will need to complete the **Participants Relationships** section to save the record. To do so:

1. Click the **Edit** link to the left of the new intake participant's name.

| articip     | ants Relationships                                                                        |
|-------------|-------------------------------------------------------------------------------------------|
| <u>edit</u> | Simpson , Bart / Male Age 10, DOB 01/01/2012  I unspecified relationship ~                |
| edit        | Simpson .Homer / Male Age 42, DOB 01/01/1980                                              |
| edit        | Simpson <u>Lisa /</u> Female Age 8, DOB 01/01/2014<br><u>1 unspecified relationship</u> ~ |
| <u>edit</u> | Simpson , Marge / Female Age 37, DOB 01/01/1985                                           |
| edit        | Simpson, Maggie / Female Age 2, DOB 01/01/2020                                            |

The **Relationships** screen appears.

- 2. In the **Relationship** field select the appropriate relationship from the drop-down list.
- 3. Click the **Save** button.

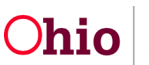

|   |                                                           |        | 14                          | _                         |                                                            |                                                             |                                                             |
|---|-----------------------------------------------------------|--------|-----------------------------|---------------------------|------------------------------------------------------------|-------------------------------------------------------------|-------------------------------------------------------------|
|   | Simpson , Bart                                            | Simpe  | on , Homer                  |                           | Simpson , Liea                                             | Simpeon , Marge                                             | Simpson, Maggie                                             |
|   | Male Age 10, DOB 01/01/2012<br>1 unspecified relationship | Male A | ye 42, DOB<br>respecified n | 01/01/1960<br>riationship | Female Age 8, DOB 01/01/2014<br>1 unspecified relationship | Female Age 37, DOB 01/01/1985<br>1 unspecified relationship | Female Age 2, DOB 01/01/2020<br>4 unspecified relationships |
|   | Simpson , Homer is the                                    |        |                             | to Simpson                | , Bart/                                                    | Reciprocal: Simpson ,                                       | Bart is Simpson , Homer's Biologic                          |
|   | Biological Father                                         | ~      | 0                           | Male Age 1                | 0, DOB 01/01/2012                                          | Son                                                         |                                                             |
| 1 | Simpson , Homer is the                                    |        |                             | to Simpson                | , Lisa /                                                   | Reciprocal: Simpson                                         | Lisa is Simpson , Homer 's Biologic                         |
|   | Biological Father                                         | ~      | 0                           | Fertale Ag                | e 8, DOB 01/01/2014                                        | Daughter                                                    |                                                             |
|   | Simpson , Homer is the                                    |        |                             | to Simpson                | , Marge /                                                  | Reciprocal: Simpson ,                                       | Marge is Simpson , Homer's Wile                             |
|   | Spouse                                                    | ~      | 0                           | Female Ag                 | e 37, DOB 01/01/1985                                       |                                                             |                                                             |
| ~ | Simpson , Homer is the                                    |        |                             | to \$impson               | , Maggie/                                                  |                                                             |                                                             |
|   |                                                           | ×      | )                           | Female Ag                 | e 2, DOB 01/01/2020                                        |                                                             |                                                             |
|   | Adoptive Bromer                                           | -      |                             |                           |                                                            |                                                             |                                                             |
|   | Adoptive Child                                            |        |                             |                           |                                                            |                                                             |                                                             |
|   | Adoptive Parent                                           |        |                             |                           |                                                            |                                                             |                                                             |
|   | Adoptive Sibling                                          |        |                             |                           |                                                            |                                                             |                                                             |
|   | Adoptive Son<br>Alleged Child                             |        |                             |                           |                                                            |                                                             |                                                             |
|   | Alleged Father                                            |        |                             |                           |                                                            |                                                             |                                                             |
|   | Alleged Parent                                            |        |                             |                           |                                                            |                                                             |                                                             |
|   | Alleged Son<br>Biological Busther                         |        |                             |                           |                                                            |                                                             |                                                             |
|   | Biological Child                                          |        |                             |                           |                                                            |                                                             |                                                             |
|   | Biological Father                                         |        |                             |                           |                                                            |                                                             |                                                             |
|   | Biological Parent<br>Biological Son                       |        |                             |                           |                                                            |                                                             |                                                             |
|   | Boyfriend                                                 |        |                             |                           |                                                            |                                                             |                                                             |
|   | Brother-in-Law                                            |        |                             |                           |                                                            |                                                             |                                                             |
|   | Child of Unmarried Partner                                |        |                             |                           |                                                            |                                                             |                                                             |

The Participants screen appears displaying the Participant Relationship below it.

The **Number of Unspecified Relationship** will no longer have a number next to the relationships when all the relationships are complete.

### **Adding Participant Roles**

1. To add a participant role, click the **Edit** link to the left of the person's name.

| Search      | & Add Participants Par                                                       | icipant Roles                                      |   |
|-------------|------------------------------------------------------------------------------|----------------------------------------------------|---|
|             |                                                                              |                                                    |   |
| edit        | Simpson, Ba<br>Male 10, 01/01/2012  <br><u>History</u>                       | rr_ Alleged Child Victim (ACV)                     |   |
| edit        | Simpson, Ho<br>Male 42, 01/01/1980  <br><u>History</u> Other Roles:          | mer_ Alleged Perpetrator (AP)<br>Parent, Caretaker |   |
| edit        | - Simpson, Lis<br>Female 8, 01/01/2014  <br>History                          | a Alleged Child Victim (ACV)                       |   |
| <u>edit</u> | <u>- Simpson, Ma</u><br>[^] Female 2, 01/01/2020<br><u>History</u>           | iggie)                                             | ŵ |
| edit        | <u>- Simpson, Ma</u><br>Female 37, 01/01/1985<br><u>History</u> Other Roles: | <u>urge</u> Parent<br> <br>Caretaker               |   |

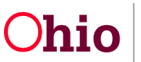

The Participant Details screen appears.

- 2. Select the role(s) in the **Available Roles** field.
- 3. Click the Add All or Add button to add role(s) to the Selected Roles field.
- 4. When complete, click the **OK** button.

| Q                        | Add AE                  | Add                                       | Remove | Remove All | Q |  |
|--------------------------|-------------------------|-------------------------------------------|--------|------------|---|--|
| Alleged Child Victim (AC | CV)                     |                                           |        |            |   |  |
| Alleged Perpetrator (AP  | )                       | 5. C. C. C. C. C. C. C. C. C. C. C. C. C. |        |            |   |  |
| C <mark>are</mark> taker |                         |                                           |        |            |   |  |
| Child Daycare Provider   |                         |                                           |        |            |   |  |
| Child/Youth Subject of a | a Non-CA/N (Child/Youth | Subject)                                  |        |            |   |  |

The **Participants** screen appears displaying the selected role(s) in the **Role** column.

### ACV/AP Detail Tab

NOTE: No edits are allowed post-decision

### **Allegations Tab**

**\*NOTE\*:** Allegations can only be added for the intake type(s) selected on the Basic tab.

- 1. To add new allegations, click the **Allegations** tab.
- 2. To add a new allegation, click the Add Allegation button.

| Reporter                     | Basic            | Participants                    | ACV/AP Detail                                            | Allegations  | Substance Use   | Decision |
|------------------------------|------------------|---------------------------------|----------------------------------------------------------|--------------|-----------------|----------|
| Allegation D                 | Details<br>ation |                                 |                                                          |              |                 | C m      |
| <b>Physical</b><br>10/26/202 | Abuse<br>22      | ACV/CSR<br>AP/ASR S<br>Reported | Simpson, Bart<br>Simpson, Homer<br>By: Flanders, Ned (12 | 2345) - 10/2 | 6/2022 09:39 AM |          |

The Add **Allegation(s)** screen appears displaying the three **Allegation Detail** pusher boxes.

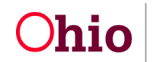

- 3. Select a value in the **Reported By:** drop-down.
- 4. Add the Incident Date.
- 5. Choose the **Available Alleged Child Victims/Child Subjects of Report** by highlighting their name in the box and selecting the **Add or Add All** button to place them in the **Selected ACV/CSR** box.
- 6. Repeat this process for the Alleged Perpetrator/Adult Subjects of Report and Available Allegation Types.

| tion Rep  | orter Details                                                                                                    |                         |                                                                                                    |                                                                            |        |
|-----------|----------------------------------------------------------------------------------------------------|-------------------------|----------------------------------------------------------------------------------------------------|----------------------------------------------------------------------------|--------|
| ed By: *  | Ned Flanders (                                                                                                    | - 10/20/2022 08:34 AM 🗸 |                                                                                                    |                                                                            |        |
| t Narrat  | tive (saved 10/23/2022 11:10 am) ~                                                                                                    |                         |                                                                                                    |                                                                            |        |
| ion Det   | ails                                                                                                    |                         |                                                                                                    |                                                                            |        |
| t Date: * |                                                                                                    | Date is estimated       |                                                                                                    |                                                                            |        |
|           | Available Alleged Child Victime/                                                                                                    |                         | Selected Alleged Ch                                                                                                    | lid Victime/                                                               |        |
|           | Child Subjects of Report :                                                                                                    |                         | Child Subjects of Re                                                                                                    | port :                                                                     |        |
|           | Q coin                                                                                                    |                         | Paroses                                                                                                    | Paperson Ad                                                                | đ      |
|           | Simpson, Bart                                                                                                    | -                       |                                                                                                    |                                                                            |        |
|           | Simpson, Lisa                                                                                                    |                         |                                                                                                    |                                                                            |        |
|           | Simpson, Maggie                                                                                                    |                         |                                                                                                    |                                                                            |        |
|           |                                                                                                    |                         |                                                                                                    |                                                                            |        |
|           | Available Alleged Perpetrators/                                                                                                    |                         | Selected Alleged Pe                                                                                                    | petratore/                                                                 |        |
|           | Adult Subjects of Report :                                                                                                    | $\sim$                  | Adult Subjects of Re                                                                                                    | port.                                                                      |        |
|           | Adult Subjects of Report :<br>Q. Adult<br>Simpson, Homer                                                                                                    |                         | Renave                                                                                                    | Ramova Ad                                                                  | ٥      |
|           | Adult Subjects of Report :<br>Q. <u>Adult</u><br>Simpson, Homer                                                                                                    |                         | Adult subjects of Ka                                                                                                    | Pantos M                                                                   | ٩      |
|           | Adult Subjects of Report :<br>Q. Adult A<br>Simpson, Homer<br>Available Alleged Perpetrators/<br>Adult Subjects of Report :                                                                                                    |                         | Adult Subjects of Ka                                                                                                    | Ramova Ad                                                                  | Q.     |
|           | Adult Subjects of Report :<br>Q. Adult Subjects of Report :<br>Simpson, Homer<br>Available Alleged Perpetrators/<br>Adult Subjects of Report :<br>Q. M                                                                                                    |                         | Adult Subjects of Ka                                                                                                    | Ramova Ad                                                                  | ٩      |
|           | Adult Subjects of Report :<br>Q. Adult A<br>Simpson, Homer<br>Available Alleged Perpetrators/<br>Adult Subjects of Report :<br>Q. Adult Subjects of Report :<br>Simpson, Homer                                                                                                    |                         | Adult Subjects of Ka                                                                                                    | Ramova Ad<br>Remova Ad<br>sepetratorev<br>aport :<br>Ramova Ad             | ٩      |
|           | Adult Subjects of Report :       Q     Adult A       Simpson, Homer     Adult Subjects of Report :       Adult Subjects of Report :     Q       Simpson, Homer     Simpson, Homer                                                                                                    |                         | Adult Subjects of Ka                                                                                                    | Remove Ad  repetratory sport:  Remove Ad  Typee:                           | Q.     |
|           | Adult Subjects of Report :       Q     Adult Alleged       Simpson, Homer     Adult Alleged Perpetrators/<br>Adult Subjects of Report :       Q     Adult Subjects of Report :       Simpson, Homer     Simpson, Homer                                                                                                    |                         | Aduit Subjects of Kr  Righters  Selected Alleged P  Aduit Subjects of Kr  Righters  Selected Allegebor  Righters                                   | Remove Ad                                                                  | Q<br>Q |
|           | Adult Subjects of Report :<br>Q. Adult Alleged Perpetratore/<br>Adult Subjects of Report :<br>Q. Adult Subjects of Report :<br>Q. Adult Subjects of Report :<br>Adult Subjects of Report :<br>Q. Adult Subjects of Report :<br>Q. Adult Subjects of Report :<br>Q. Adult Subjects of Report :<br>Adult Subjects of Report :<br>Adult :<br>Adult Subjects of Report :<br>Adult :<br>Adult :                                                                                                    |                         | Adult Subjects of Ki<br>Righters  Selected Alleged P Adult Subjects of Ki  Righters  Selected Alleget to  Selected Allegation  Selected Allegation | Remove Ad  rpetratorel aport :  Partore Ad  Typee:  Partore Ad             | α<br>α |
|           | Adult Subjects of Report :<br>Q. Adult A<br>Simpson, Homer<br>Available Alleged Perpetrators/<br>Adult Subjects of Report :<br>Q. Adult<br>Simpson, Homer<br>Available Allegation Types :<br>Q. Adult<br>Available Allegation Types :<br>Q. Adult<br>Physical Abuse                                                                                                    |                         | Aduit Subjects of Ha                                                                                                    | Ramova Ad  Repetratorev aport :  Ramova Ad  Typete:  Ramova Ad             | Q<br>Q |
|           | Adult Subjects of Report :<br>Q. Adult A<br>Simpson, Homer<br>Adult Subjects of Report :<br>Q. Adult Subjects of Report :<br>Simpson, Homer<br>Adult Subjects of Report :<br>Q. Adult Subjects of Report :<br>Q. Adult Subjects of Report :<br>Report :<br>Q. Adult Subjects of Report :<br>Report :<br>Repo |                         | Adult Subjects of Ks                                                                                                    | Remove Ad  espetitational sport :  Remove Ad  Types:  Partners Ad          | Q<br>Q |
|           | Adult Subjects of Report :<br>Q. Adult Alleged Perpetrators/<br>Adult Subjects of Report :<br>Q. Adult Subjects of Report :<br>Q. Adult Subjects of Report :<br>Q. Adult Subjects of Report :<br>Q. Adult Subjects of Report :<br>Q. Adult Subjects of Report :<br>Adult Subjects of Report :<br>Q. Adult Subjects of Report :<br>Q. Adult Subjects of Report :<br>Q. Adult Subjects of Report :<br>Q. Adult Subjects of Report :<br>Q. Adult Subjects of Report :<br>Q. Adult Subjects of Report :<br>Q. Adult Subjects of Report :<br>Q. Adult Subjects of Report :<br>Q. Adult Subjects of Report :<br>Report :<br>Q. Adult Subjects of Report :<br>Q. Adult Subjects of Report :<br>Q. Adult Subjects of Report :<br>Adult Subjects of Report :<br>Report :<br>Adult Subjects of Report :<br>Adult Subjects of Report :<br>Adult :<br>Adult :<br>A                                                                                                    |                         | Aduit Subjects of Ki                                                                                                    | Remove Ad  Repetratory appetratory appetratory Remove Ad  Types: Remove Ad | Q.     |

7. Click the **OK** button when done.

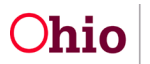

The Allegation Details screen appears with the Saved Information regarding the allegations.

| lle | gation Details   |                     |         |                   |            |          |                 |   |
|-----|------------------|---------------------|---------|-------------------|------------|----------|-----------------|---|
| A   | d Allegation     |                     |         |                   |            |          | B               | Û |
|     | Neglect          |                     | ACV/CS  | R Simpson, Bart   |            |          |                 |   |
|     | 10/19/2022       |                     | AP/ASR  | Simpson, Homer    |            |          |                 |   |
|     |                  |                     | Reporte | d By: Ned Flander | 5 (*       | ) - 10/2 | 0/2022 08:34 AM |   |
|     | Physical Abuse   |                     | ACV/CS  | R Simpson, Bart   |            |          |                 |   |
|     | 10/19/2022       |                     | AP/ASR  | Simpson, Homer    |            |          |                 |   |
|     |                  |                     | Reporte | d By: Ned Flander | s (        | ) - 10/2 | 0/2022 08:34 AM |   |
|     | Neglect          |                     | ACV/CS  | R Simpson, Lisa   |            |          |                 |   |
|     | 10/19/2022       |                     | AP/A SR | Simpson, Homer    |            |          |                 |   |
|     |                  |                     | Reporte | d By: Ned Flander | ь <u>,</u> | ) - 10/2 | 0/2022 08:34 AM |   |
| fit | [*]              |                     | ACV/CS  | R Simpson, Maggie | 1          |          |                 | C |
|     | Emotional Maltre | atment/Mental Injur | AP/ASR  | Simpson, Homer    |            |          |                 |   |
|     | 10/20/2022       |                     | Reporte | d By: Ned Flander | . (        | 1 - 10/2 | 0/2022 08-34 AM |   |

#### Adding Additional Comments about Intake

The **Post-Decision Amendment** must be completed to save the record. To do so:

- 1. Click the **Basic** tab.
- 2. Click the **Post-Decision Amendment** button.

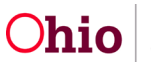

| 3C Scripts & Templates                                                                                          | Reporter                      | Basic Participa             | nts ACV/AP Detail           | Allegations         | Substance Use         | Decision           |           |
|----------------------------------------------------------------------------------------------------|-------------------------------|-----------------------------|-----------------------------|---------------------|-----------------------|--------------------|-----------|
| e Narrative: * (Expand view)                                                                                    | Intake Type                   |                             |                             |                     |                       |                    |           |
| e father is always drinking and gets drunk. He gets angry and abusive<br>vards Bart and was seen stranging him. | SbuSiVR Inteke Workload Name: |                             | Simpson                     |                     |                       |                    |           |
|                                                                                                    |                               |                             |                             |                     |                       |                    |           |
|                                                                                                    | Intake Catego                 | pry                         | CA/N Report                 |                     | ~                     |                    |           |
|                                                                                                    |                               | Intake Types:               |                             |                     | Selected types:       |                    |           |
|                                                                                                    |                               | Q                           | Ast Al                      | Athl                | Harcow                | Harrow All         | Q         |
|                                                                                                    |                               | Baby Doe/Disable            | d Infant                    |                     | Neglect               |                    |           |
|                                                                                                    |                               | Emotional Maltrea           | tment                       |                     | Physical Abu          | se                 |           |
|                                                                                                    |                               | Medical Neglect             |                             |                     |                       |                    |           |
|                                                                                                    |                               | Physical Abuse Sh           | aken Baby                   |                     |                       |                    |           |
|                                                                                                    |                               | Sexual Abuse                |                             |                     |                       |                    |           |
|                                                                                                    |                               |                             |                             |                     |                       |                    |           |
|                                                                                                    |                               |                             |                             |                     |                       |                    |           |
|                                                                                                    |                               |                             |                             |                     | L                     |                    |           |
|                                                                                                    | Does this rep                 | sort allege human traffic   | king at a child or children | v                   | O. Not Air            | steared            |           |
|                                                                                                    |                               |                             |                             |                     | O Yes                 |                    |           |
|                                                                                                    | Does this rep                 | oort allege a cluid tatalit | or near futality?           |                     | m. Nol An             | one served.        |           |
| //                                                                                                    | 0                             |                             |                             |                     | in No.                |                    |           |
|                                                                                                    |                               |                             |                             |                     | O Yes                 |                    |           |
| clon Comments:                                                                                                  | Does this rep                 | ort require a Specialize    | f Assessmentlinvestigato    | an'Y                | No                    | ~                  |           |
| 28/2022 10:00 AM -                                                                                              | 0                             |                             |                             |                     |                       |                    |           |
|                                                                                                    | Does this rep<br>interest?    | ort require ( hird (*erty ) | evolvement due to a pote    | to failted leaf     | No                    | ~                  |           |
|                                                                                                    | 0                             |                             |                             |                     |                       |                    |           |
|                                                                                                    | This report in                | rvolves the following su    | batance use concerna (ch    | eck all that apply) | 0                     |                    |           |
|                                                                                                    | Abuse o                       | f legal or Illegal subs     | ances by any family m       | ember               |                       |                    |           |
|                                                                                                    | An infant                     | identified as affected b    | y legai or illegal substan  | ce use (including p | ositive toxicology 1  | or any substance a | it b(rth) |
|                                                                                                    | 🔤 An infant                   | t having withdrawal syn     | plams resulting from pre    | matal drug exposu   | re (legal or illegal) |                    |           |
|                                                                                                    | An infant                     | diagnosed with Fetal A      | loohol Spectrum Disorde     | 8                   |                       |                    |           |
|                                                                                                    | E. Mana of                    | the phouse                  |                             |                     |                       |                    |           |

#### The **Post-Decision Narrative** screen appears.

- 3. Type comments in the **Post-Decision Narrative Amendment** field.
- 4. Click the **Ok** button.

| Post-Decision Narrative                         |        |    |            |
|-------------------------------------------------|--------|----|------------|
| Current Narrative                               |        |    |            |
| Current Narrative (saved 12/07/2022 04:24 pm).~ |        |    |            |
| Narrative Amendments                            |        |    |            |
| Post-Decision Narrative Amendment:              |        |    | ✓ AEC 4000 |
| Previous Narrative Amendments                   |        |    |            |
|                                                 | Ok Can | el |            |

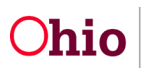

**Important:** Once the narrative is saved, the system will display:

- The Post-Decision Narrative Amendments field
- The name of the logged in worker (who added the information, along with the date and time the information was added.

| Post Decision Narrative Amendments:         | -                                                                                            | Yes                                                     |
|---------------------------------------------|----------------------------------------------------------------------------------------------|---------------------------------------------------------|
| 12/08/2022 10:13 AM -Worker, Wendy test     | Does this report require a Specialized<br>Assessment/Investigation?                          | No v                                                    |
|                                             | 0                                                                                            |                                                         |
|                                             | Does this report require Third Party involvement due to a<br>potential conflict of interest? | No ~                                                    |
|                                             | 0                                                                                            |                                                         |
|                                             | This report involves the following substance use concerns (ch                                | neck all that apply):                                   |
|                                             | Abuse of legal or illegal substances by any family membrane                                  | er                                                      |
|                                             | An infant identified as affected by legal or illegal sub<br>substance at birth)              | stance use (including positive toxicology for any       |
|                                             | An infant having withdrawal symptoms resulting from pre                                      | enatal drug exposure (legal or illegal)                 |
|                                             | An infant diagnosed with Fetal Alcohol Spectrum Disorded                                     | ar                                                      |
| Post-Decision Amendment                     | None of the above                                                                            |                                                         |
| 12/07/2022 04:13 PM - Worker, Wendy<br>test | How did the reporter become aware of the substance<br>abuse?                                 | Positive Toxicology ~                                   |
|                                             | Living arrangement at time of intake:                                                        | Married two parent household (biological or $~~$ $\sim$ |
|                                             |                                                                                              |                                                         |

5. Click **Save** at the bottom of the page to ensure all modified data is committed to the database.

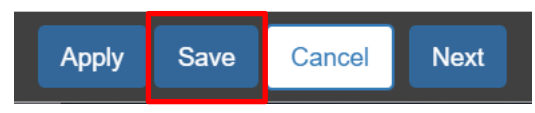

### **Acronym List**

- ACV Alleged Child Victim
- AP Alleged Perpetrator
- ASR Adult Subject Report
- CSR Child Subject Report
- CA/N Child Abuse / Neglect
- FA Family Assessment
- FINS Family in Need of Services
- SA Safety Assessment

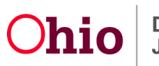

If you need additional information or assistance, please contact the OFC Automated Systems Help Desk at <u>SACWIS HELP DESK@jfs.ohio.gov</u>.

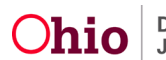